# 8.7 Come presentare una richiesta di matricola per impianti denunciati.

Questa richiesta va inoltrata in presenza della seguente situazione: l'impianto è stato già denunciato ma l'utente per vari motivi non conosce la matricola; tipicamente questa richiesta va effettuata prima di una pratica di "Comunicazione organismo abilitato (art.7-bis Dpr 462/01)" in caso di matricola ignota.

Per presentare la domanda l'utente deve andare sul menù di sinistra dell'applicazione, aprire i servizi del settore "Impianti di messa a terra e protezione da scariche atmosferiche" e selezionare la voce "**Richiedi Matricola per Impianti denunciati**".

| CIVA - CERTIFICAZIONE E VERIFICA IMPIANTI E APPARECCHI                                                       |                       |  |  |  |  |
|----------------------------------------------------------------------------------------------------|-----------------------|--|--|--|--|
| Impianti di messa a terra e protezione scariche atmosferiche - Richiedi matricola per<br>impianti denunciati |                       |  |  |  |  |
| Gestione delle richieste                                                                                     |                       |  |  |  |  |
|                                                                                                    |                       |  |  |  |  |
| Nuova prestazione                                                                                            | Prestazioni inoltrate |  |  |  |  |
| ΙΜΡΙΑΝΤΟ                                                                                                    |                       |  |  |  |  |
| Impianto                                                                                                    |                       |  |  |  |  |
| Impianto di messa a terra                                                                                    | ×                     |  |  |  |  |
| Impianto di messa a terra                                                                                    |                       |  |  |  |  |
| Impianto di protezione dalle scariche atmosferiche                                                           |                       |  |  |  |  |
|                                                                                                    |                       |  |  |  |  |

#### Figura 224

Prima di inoltrare la pratica occorre valorizzare le seguenti sezioni.

#### 8.7.1.1 Sezione documenti da allegare

In questa sezione l'utente vede inserire i seguenti documenti:

✓ Dichiarazione di conformità per gli impianti costruiti dopo il 13 marzo 1990;

- Dichiarazione di rispondenza per gli impianti costruiti dal 13 marzo 1990 fino al 27 marzo 2008 in assenza della dichiarazione di conformità;
- Modelli di denuncia agli Enti preposti (ENPI/ISPESL/USL) per gli impianti costruiti prima del 13 marzo 1990;
- Allegare qualsiasi documentazione utile al reperimento della matricola (per esempio copia della vecchia richiesta di immatricolazione, ricevuta attestante la presentazione della domanda);
- ✓ In caso di presentazione della pratica da parte di un progettista, inserire la relativa documentazione di delega.

| DOCUMENTI DA ALLEGARE ⊻<br>(cliccare sulla freccia per maggiori informazioni)                                                                                                    |  |  |  |  |  |
|----------------------------------------------------------------------------------------------------|--|--|--|--|--|
| Dichiarazione di conformità per gli impianti costruiti dopo il 13 marzo 1990<br>Dichiarazione di rispondenza per gli impianti costruiti dal 13 marzo 1990 fino al 27 marzo 2008 in assenza della dichiarazione di conformità<br>Modelli di denuncia agli Enti preposti(ENPI/ISPESL/USL) per gli impianti costruiti prima del 13 marzo 1990<br>Allegare qualsiasi documentazione utile al reperimento della matricola (per esempio copia della vecchia richiesta di immatricolazione, ricevuta<br>attestante la presentazione della domanda)<br>In caso di presentazione della pratica da parte di un progettista,inserire la relativa documentazione di delega |  |  |  |  |  |
| * Nome del documento da allegare                                                                                                    |  |  |  |  |  |
| × SCEGLI IL FILE ALLEGA DOCUMENTO                                                                                                    |  |  |  |  |  |
| Allegare file PDF/P7M da non oltre 5MB ciascuno per un totale di 20MB                                                                                                    |  |  |  |  |  |

#### Figura 225

### 8.7.1.2 Sezione proprietario/cliente

Questa sezione è valorizzata in automatico dal sistema CIVA; vanno inserite obbligatoriamente le informazioni relative alla PEC e al telefono e opzionalmente l'indirizzo mail secondario.

| FROFMETANIO/GEIENTE                     |            |          |                                    |                 |       |
|-----------------------------------------|------------|----------|------------------------------------|-----------------|-------|
| Codice cliente                          | Codice fis | scale    |                                    | Partita iva     |       |
|                                         |            |          |                                    |                 |       |
| * Ragione sociale                       |            |          |                                    |                 |       |
|                                         |            |          |                                    |                 |       |
| * Indirizzo                             |            |          |                                    | * Numero civico |       |
|                                         |            |          |                                    |                 | 10    |
| <sup>^</sup> Provincia                  | ~          | - Comune |                                    | ~               | ^ Cap |
| * Indirizzo PEC di contatto             |            | -        | * Conferma Indirizzo Pl            | EC di contatto  |       |
|                                         |            |          |                                    |                 |       |
| Indirizzo mail secondario (opzionale) 😧 |            |          | Conferma Indirizzo mail secondario |                 |       |
|                                         |            |          |                                    |                 |       |
| * Telefono di contatto                  |            |          |                                    |                 |       |
|                                         |            |          |                                    |                 |       |

#### Figura 226

### 8.7.1.3 Sezione installatore

In questa sezione, occorre inserire i dati dell'installatore dell'impianto; nel caso in cui non si dovesse disporre delle informazioni occorre inserire i dati del proprietario.

| INSTALLATORE<br>(nel caso in cui non si disponga delle | e informazioni, inserire i d | ati del proprietario) |               |                  |
|--------------------------------------------------------|------------------------------|-----------------------|---------------|------------------|
| Sede legale del soggetto                               |                              |                       |               |                  |
| Italia                                                 | ~                            |                       |               |                  |
| * Partita iva/Codice fiscale                           |                              |                       |               |                  |
| * Ragione sociale                                      |                              |                       |               |                  |
| * Indirizzo                                            |                              |                       | Numero civico |                  |
|                                                        |                              |                       |               |                  |
| * Provincia                                            |                              | * Comune              |               | Сар              |
| Selezionare la provincia                               | ~                            | Selezionare il comune | ~             | Selezionare il 🗸 |
| Telefono                                               |                              |                       |               |                  |
|                                                        |                              |                       |               |                  |

#### Figura 227

#### 8.7.1.4 Sezione progettista/responsabile tecnico

In questa sezione, se l'impianto è soggetto a progetto secondo il D.M. 37/2008 s.m.i. art. 5 comma 2 redatto da un professionista iscritto negli albi professionali, occorre inserire le seguenti informazioni:

- ✓ Cognome e nome del professionista;
- ✓ Numero di iscrizione all'albo;
- ✓ Ordine/Collegio di iscrizione all'albo.

| PROGETTISTA / RESPONSABILE    |                                                                                       |                    |
|-------------------------------|---------------------------------------------------------------------------------------|--------------------|
| Si                            | ndo II D.M. 37/2008 s.m.l. art. 5 comma 2 redatto da un professionista iscritto negli | aibi professionali |
| * Cognome e nome              |                                                                                       |                    |
| * Numero incrisione oll'olles | * Ordina/Callagia di jaavinigaa allalka                                               |                    |
|                               |                                                                                       |                    |
|                               |                                                                                       |                    |

#### Figura 228

In caso contrario occorre inserire solo il Cognome e Nome del professionista.

#### 8.7.1.5 Sezione ubicazione impianto

In questa sezione occorre inserire i dati sull'ubicazione dell'impianto:

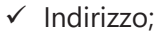

- ✓ Numero civico;
- ✓ Provincia;
- ✓ Comune;
- ✓ CAP.

| UBICAZIONE IMPIANTO      |                       |               |   |
|--------------------------|-----------------------|---------------|---|
| * Indirizzo              | *                     | Numero civico |   |
| * Provincia              | * Comune              | Сар           |   |
| Selezionare la provincia | Selezionare il comune | ~             | ~ |

### Figura 229

## 8.7.1.6 Sezione informazioni aggiuntive

In questa sezione, per facilitare il reperimento della matricola, occorre inserire tutte le informazioni utili allo scopo; per esempio, se possedute, potrebbero essere inserite le seguenti informazioni: l'anno di costruzione, la data di denuncia, la ragione sociale del denunciante, numero protocollo della denuncia, ecc.

| INFORMAZIONI AGGIUNTIVE                                                                                                    |   |
|----------------------------------------------------------------------------------------------------|---|
| Per facilitare il reperimento della matricola inserire tutte le informazioni utili allo scopo.<br>Per esempio: anno di costruzione, data denuncia, ragione sociale denunciante, numero protocollo della denuncia |   |
| Ulteriori informazioni (massimo 2000 caratteri)                                                                                                    |   |
|                                                                                                    |   |
|                                                                                                    |   |
|                                                                                                    | 4 |

## Figura 230

## 8.7.1.7 Sezione dati tecnici dell'impianto

Le informazioni da inserire in questa sezione riguardano i dati tecnici dell'impianto:

- ✓ Anno di costruzione dell'impianto;
- ✓ Numero addetti;
- ✓ Tipologia dell'attività;
- ✓ Potenza installata (KW);
- ✓ Alimentazione;
- ✓ Numero di cabine.

| DATI TECNICI IMPIANTO                 |                             |                 |         |
|---------------------------------------|-----------------------------|-----------------|---------|
| * Numero addetti<br>0                 |                             |                 |         |
| * Anno di costruzione dell'impianto 🕑 | * Tipologia attivita'       |                 |         |
| 0                                     | Non selezionato             | ~               |         |
| * Da specificare                      | * Potenza installata (kW) 😧 | * Alimentazione |         |
|                                       | 0,00                        | Non selezionato | ~       |
| * Numero cabine                       |                             |                 |         |
| 0                                     |                             |                 |         |
|                                       |                             |                 |         |
|                                       |                             |                 |         |
|                                       |                             |                 |         |
|                                       |                             |                 |         |
|                                       |                             |                 |         |
|                                       | STAMPA ANTEPRIMA            | SALVA IN BOZZA  | INOLTRA |

### Figura 231

## 8.7.2 L'invio della pratica

Una volta completate tutte le sezioni la pratica può essere inoltrata direttamente premendo il tasto "Inoltra" oppure salvata in bozza: in questo caso non occorre riempire tutte le sezioni che possono essere completate in un tempo successivo.

## 8.7.3 La ricevuta della pratica inoltrata

La ricevuta della domanda inviata può essere scaricata:

- ✓ dalla sezione "Prestazione inoltrate" dell'area d'inserimento;
- ✓ dall'area "Ricerca richieste" (prima voce del menù laterale di CIVA);
- ✓ nella sezione allegati del dettaglio della pratica.

## 8.7.4 La gestione della pratica da parte di INAIL

L'iter della presente pratica prevede i seguenti passaggi:

- ✓ Inoltro della pratica da parte del proprietario (datore di lavoro);
- ✓ Assegnazione della pratica da parte del direttore dell'U.O.T. all'amministrativo;
- ✓ Presa in carico della pratica da parte dell'amministrativo;
- ✓ Verifica della documentazione inoltrata dal proprietario (DL):
  - Se la documentazione risulta conforme a quanto richiesto la pratica prosegue l'iter secondo quanto descritto in seguito;
  - Se la documentazione NON risulta conforme, viene richiesta un'integrazione di documentazione al proprietario. In questo caso viene inviata una comunicazione E-MAIL al proprietario per prendere visione delle richieste di documentazione integrativa;
- ✓ Successivamente alla verifica della documentazione sulla base delle informazioni inviate l'amministrativo, a valle della ricerca, fornisce la matricola oppure respinge la richiesta. Vediamo in dettaglio le varie situazioni:
  - L'impianto risulta denunciato ma la matricola non è stata reperita: viene generata una nuova matricola e inviata all'utente;

- L'impianto risulta denunciato, la matricola è presente sugli archivi cartacei oppure su CIVA: viene comunicata la matricola all'utente;
- o L'impianto non risulta denunciato: la pratica viene respinta.

Questa pratica non prevede il pagamento della prestazione.